# Guide de mise à jour de vos données VIT66 - Votre Information Touristique

### Pour vous connecter à votre espace professionnel, rendez-vous sur :

### http://occitanie-vit.tourinsoft.com

Navigateur conseillé : Google chrome Navigateurs compatibles : firefox / google chrome

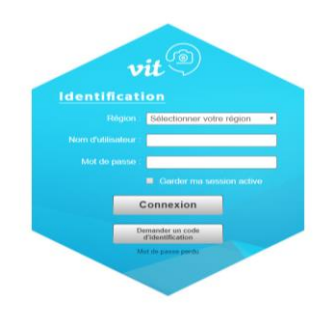

Le système de mise à jour VIT qui vous est proposé vous permettra de mettre à jour vos informations directement sur notre base de données d'informations touristiques.

Attention : l'enregistrement de vos modifications équivaut à certifier exacte les informations communiquées et donne l'autorisation à tous les partenaires institutionnels du tourisme de diffuser ces données au public sur leurs différents supports de diffusion. Il équivaut également que vous détenez les droits de diffusion sans restriction des visuels que vous transmettez (droit d'auteur du visuel et le cas échéant, de l'œuvre présente sur le visuel, droit des biens et droits d'image) et que vous autorisez leur diffusion dans les conditions mentionnées ci-dessus.

## Les changements que vous effectuerez seront visibles par votre office de tourisme et votre ADT et seront exploités dès que votre office de tourisme aura validé le contenu de vos changements.

## Vous avez donc un rôle essentiel sur la qualité de vos données et il est donc important que vous puissiez renseigner dans vos offres les tarifs, ouvertures ... (par exemple).

Certaines données ne seront donc pas modifiables en ligne mais uniquement par mail ou téléphone auprès Cheyenne BUFFET : cbuffet@argeles-sur-mer.com.

Vous trouverez ci-dessous quelques explications vous permettant de mieux appréhender la mise à jour de vos données touristiques.

#### **VOTRE CONNEXION**

Dans le nom de l'utilisateur saisissez le login que vous avez reçu par mail.Dans le mot de passe, saisissez le mot de passe qui vous a également été communiqué par mail.

#### Cliquer sur connexion pour ouvrir la page d'accueil de votre espace professionnel.

Exemple de présentation l'affichage, après saisie de votre login et mot de passe

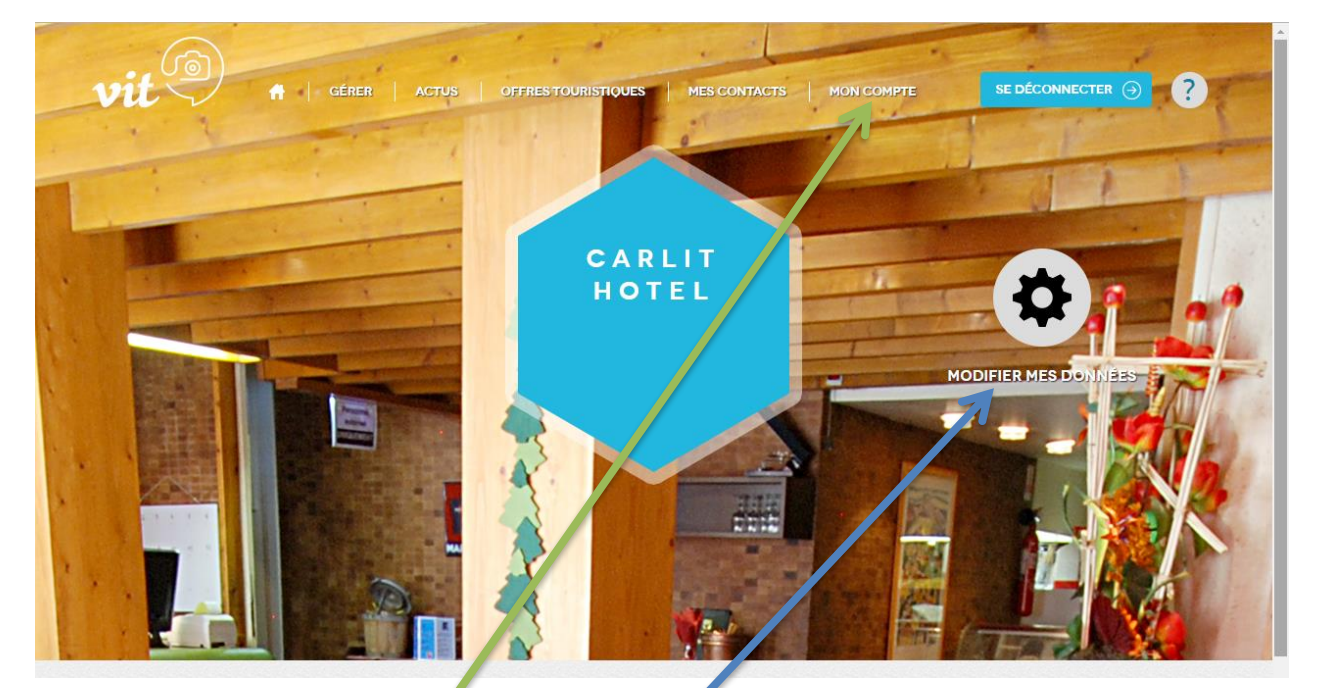

Vous aurez la possibilité de :

Modifier votre mot de passe

Visualiser, corriger, modifier vos données

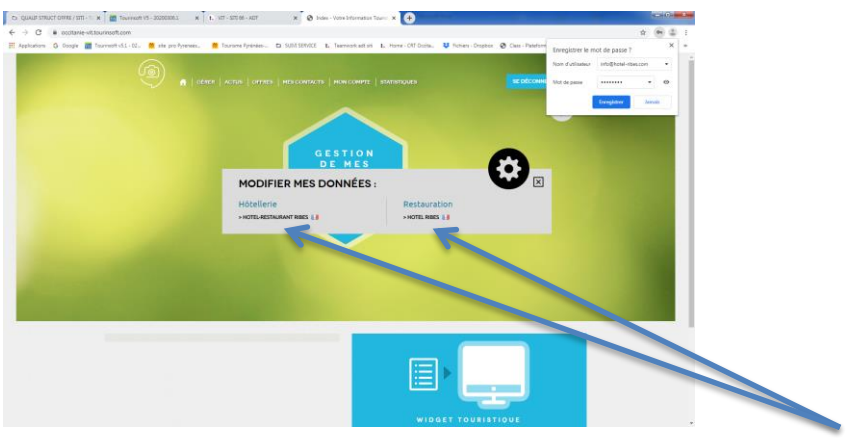

Si vous avez plusieurs établissements vous pourrez modifier chaque établissement à partir de ce module.

### Modifier votre mot de passe : cliquer sur « Mon compte »

vous avez la possibilité d'insérer un nouveau mot de passe à votre compte d'utilisation. Vous souhaitez personnaliser votre mot de passe, c'est simple, facile et rapide en exécution. Au clic sur ce menu, la page suivante s'affichera :

| мон со | MPTE                                                                                                    |             |  |
|--------|----------------------------------------------------------------------------------------------------|-------------|--|
|        | Email :                                                                                                    | an@wahaa fr |  |
|        | New years of the second second |             |  |
|        | Nouveau mot de passe :                                                                                                    |             |  |
|        | Saisir à nouveau le mot<br>de passe :                                                                                                    |             |  |
|        |                                                                                                    | Valider     |  |

A vous de jouer, en complétant votre nouveau mot de passe puis valider afin que celui-ci soit bien pris en considération.

Vous souhaitez quitter votre interface, il est important de cliquer sur « se déconnecter » situé en haut à droite.

### Modifier vos données touristiques

L'affichage de vos offres est présent en page d'accueil depuis le clic sur le picto 😟 correspondant à la modification de vos données **ou soit** en cliquant sur « **gérer** » présent dans la barre de menu.

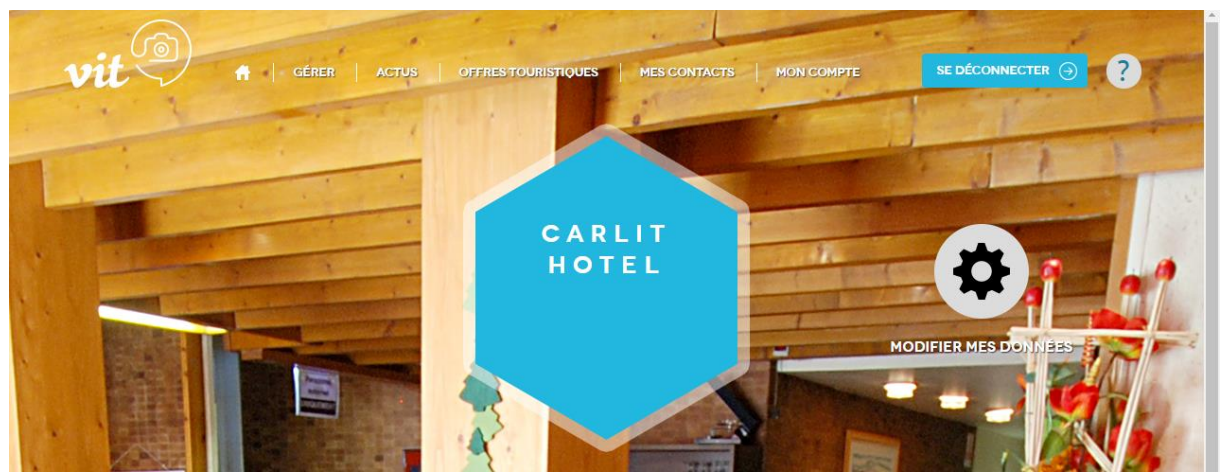

\*Si des photos sont disponibles pour votre offre, dans ce cas la première trouvée est affichée à côté du détail de votre offre. Si aucune photo n'est disponible et donc trouvée dans ce cas aucune photo n'est présente. (Cf : la première capture située dans la présentation lors de votre connexion).

### Consulter, modifier votre offre touristique :

# Il est important de contrôler la mise à jour de vos informations et de ne pas oublier de saisir vos tarifs, horaires d'ouverture.

Pour consulter, modifier les données de vos offres touristiques, vous avez la possibilité soit depuis la page d'accueil de cliquer sur modifier mes données

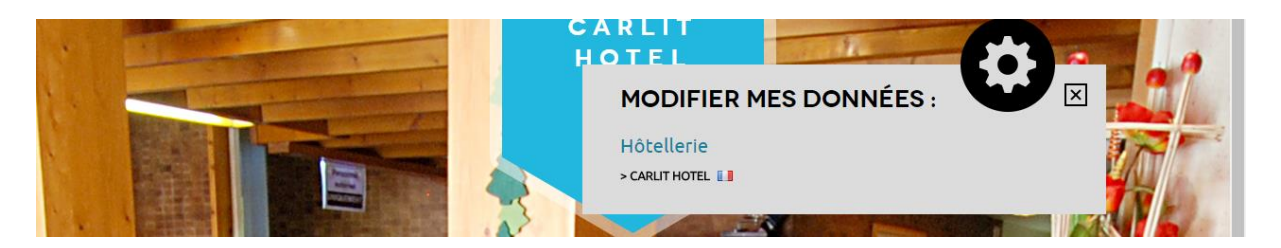

Vous pouvez également accéder à votre offre par le biais du menu en cliquant sur **Gérer**. La liste de vos offres sera affichée et il vous suffit de cliquer sur le crayon afin d'ouvrir la page contenant l'ensemble des données.

### Vous devrez au préalable valider les CGU avant de pouvoir accéder à votre offre

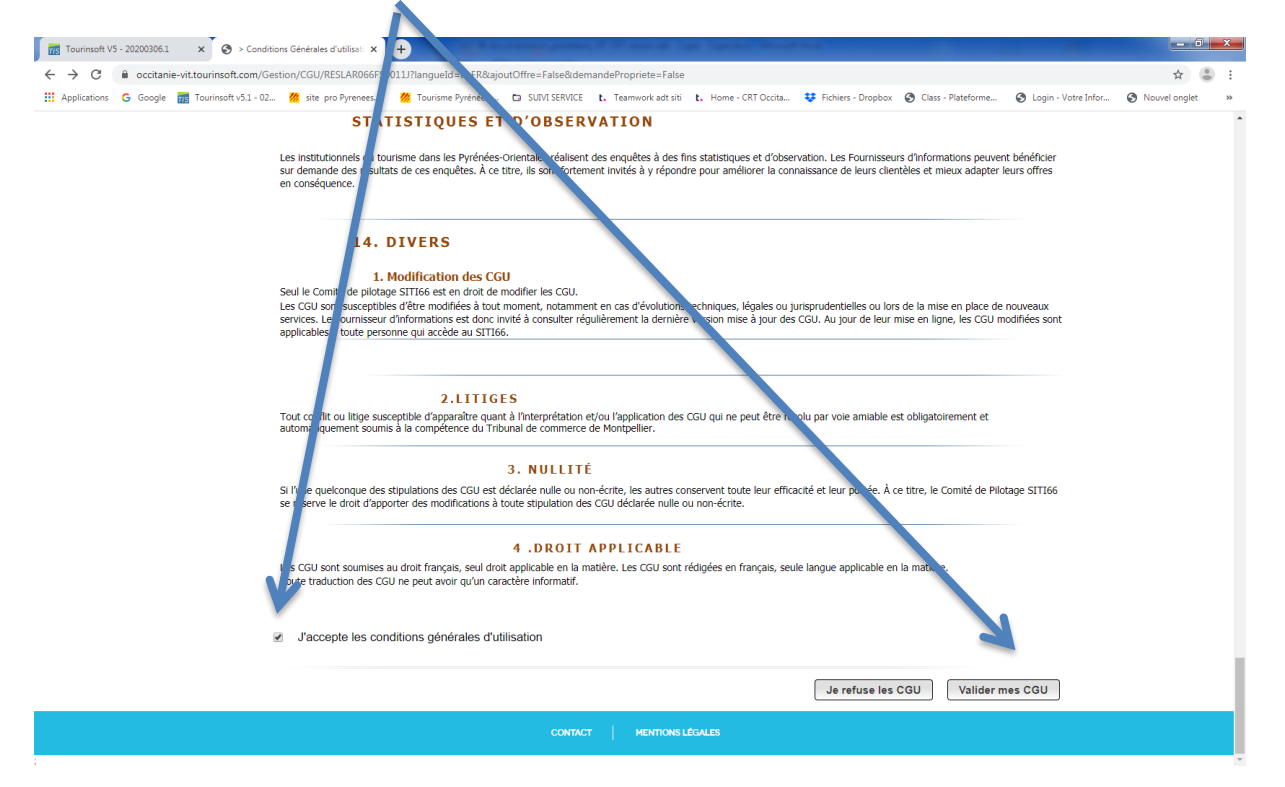

Au clic sur le pictogramme représenté par le crayon, exemple de page qui s'affiche :

| C a occtanie-vittourine     Applications G Google      Touring | Edit - Votre Information     soft.com/Gestion/Edit/RE     work v3.1 - 02     MES I     Si vot                                                                  | rouristic × X<br>SLAR066FS001<br>o Pyrenees<br>NFORMA<br>as modifi | Urlangueld=fr-FR&isNewSes=False&hor Tourisme Pyrénées- SUM SERVIC CONS ez votre offre, n'oubliez                              | t=occitanie-vit.tc<br>t. Teamwork<br>pas de clic | urinsoft.com<br>ad sits t. Home - CRT Occita.<br>Juer sur enregistr       | 👯 Fichie<br>er et qu                                                                                                    | rrs-Dropbox 📀 Cla<br>itter. | ss - Plateforme 📀 | Login - Votre Infor | x € :<br>Nouvel onglet > | • |
|----------------------------------------------------------------|----------------------------------------------------------------------------------------------------|--------------------------------------------------------------------|----------------------------------------------------------------------------------------------------|--------------------------------------------------|---------------------------------------------------------------------------|----------------------------------------------------------------------------------------------------|-----------------------------|-------------------|---------------------|--------------------------|---|
| ~                                                              | RESLAR066FS0011                                                                                                    | ACCUEIL                                                            | S ()<br>EQUIPEMENT/SERVICE/ACTIVITÉS                                                                                          | DESCRIPTIF                                       | ACCES LOCALISATION                                                        | TARIFS                                                                                                    | RÉSERVATION                 | MEDIATHEQUE       | <b>3</b><br>>_      |                          | l |
|                                                                | Catégorie<br>Auberge de campage<br>Bar à fruits<br>Bargiacier<br>Grasserie<br>Crèperie<br>Pizzas à emporter<br>Point chaud<br>Rétisserie<br>Snack/Sandwicherie | ee<br>2                                                            | Bar - PMU<br>Bar à tapas<br>Bar iounge<br>Buffet libre<br>Grill<br>Pizzería<br>Pub<br>Restaurant gast<br>Saladerie<br>Taverne | ronomique                                        | B           B           C           K           P           R           S | ar à bière<br>ar à vin<br>ar musical<br>afétéria<br>ebab<br>ats à emporte<br>estaurant d'al<br>estauration à<br>alon de thé | er<br>titlude<br>thate      |                   |                     |                          |   |
|                                                                | Adresse Rechercher une ac Norm* HOTEL RIBES Adresse 1 Hameau de la Preste                                                                                      | iresse                                                             |                                                                                                    |                                                  |                                                                           |                                                                                                    |                             | 8                 | ]                   |                          |   |
|                                                                | Adresse 1 Suite                                                                                                    |                                                                    | C/AU                                                                                                    | CT MEN                                           | NONS LÉGALES                                                              |                                                                                                    |                             |                   | ].                  |                          | ÷ |

(Utiliser l'ascenseur pour voir toute la fiche)

Vous aurez accès à certaines données que vous pourrez modifier, vous pourrez visualiser d'autres informations auxquelles **vous n'aurez pas accès comme le classement, les descriptifs ou les photos.** 

# Si vous désirez modifier votre descriptif\*ou vos photos, vous devrez prendre contact avec votre référent l'office de tourisme Cheyenne BUFFET : <u>cbuffet@argeles-sur-mer.com</u>.

\*Les descriptifs commerciaux présents sur la base de données ont souvent été adaptés en fonction des situations pour des raisons de choix éditoriaux et pour répondre à différents besoins, notamment en matière de référencement sur internet et ont fait l'objet de traductions. C'est pourquoi, les offices de tourisme et votre ADT ne permettent pas la modification en ligne des descriptifs. Dans le cas d'un tableau comme ci-dessous :

| Tourinsoft V5 - 20200306.1 × S Edit - Votre Informat                                                                       | tion Touristic × +                                                                                             | W.W. anno M. Cape Cape Mar. Married       | a suc                                                   |                                              |
|----------------------------------------------------------------------------------------------------|----------------------------------------------------------------------------------------------------|-------------------------------------------|---------------------------------------------------------|----------------------------------------------|
| $\leftrightarrow$ $\rightarrow$ C $$ occitanie-vit.tourinsoft.com/Gestion/Edit                                             | r/RESLAR066FS0011J?langueId=fr-FR&isNewSes=False&host=                                                         | occitanie-vit.tourinsoft.com              |                                                         | ☆ 👶 :                                        |
| III Applications G Google III Tourinsoft V3.1-02 I str<br>K Applications G Google IIII Tourinsoft V3.1-02 I str<br>K S i v | e pro Pyrenees 🙋 Tourisme Pyrénées 🗅 SUIVI SERVICE<br>S INFORMATIONS<br>rous modifiez votre offre, n'oubliez p | t. Teamwork adt siti t. Home - CRT Occita | 😻 Fichiers-Dropbox 🞯 Class-Plateforme                   | O Login - Votre Infor O Nouvel onglet      * |
| RESLAR066FS0                                                                                                    | 011J:HOTEL RIBES (1)                                                                                           |                                           | 0 🔊 🚺                                                   |                                              |
|                                                                                                    | N ACCUEIL EQUIPEMENT/SERVICE/ACTIVITÉS                                                                         | DESCRIPTIF ACCES LOCALISATION             | TARIFS RESERVATION MEDIATH                              | EQUE 📏                                       |
| Contacts publ                                                                                                    | ics                                                                                                    |                                           |                                                         |                                              |
| Type d'a                                                                                                    | Accès Télécom Coordonnées Télécom +33 4 68 39 71 04                                                            | Complément d'Informations                 | Coordonnées Personnelles Professionnelles Non renseigné | 0.0                                          |
| °t <sub>ij</sub> Fax                                                                                                    | +33 4 68 39 78 02                                                                                              |                                           | Personnelles     Professionnelles     Non renseigné     | _                                            |
| † <sub>↓</sub> Mail                                                                                                    | info@hotel-ribes.com                                                                                           |                                           | Personnelles     Professionnelles     Nonrenseigné      | _                                            |
| *₄ Site w                                                                                                    | veb                                                                                                    | m                                         | Personnelles<br>Professionnelles<br>Non renseigné       |                                              |
| Contacts prive                                                                                                    | ÉS Déplier tous les champs<br>contact Genre Hom                                                                | Benom Email                               | Téléphone                                               |                                              |
|                                                                                                    | CONTACT                                                                                                    | MENTIONS LÉGALES                          |                                                         |                                              |
| Vous pouvez modifier d                                                                                                    | lirectement les informa                                                                                        | tions en vous por                         | sitionnant sur la d                                     | cellule                                      |
|                                                                                                    | Supprimer une                                                                                                  | iigne en vous po                          | sitionnant sur la                                       | igne et cliquant                             |

sur la « poubelle » Ajouter une ligne en cliquant sur le « + »

Pour ajouter une ligne (ex compte facebook ...)

Sélectionner le type d'accès souhaité, saisir les coordonnées au niveau de la fenêtre qui vous a été proposée.

| 🔀 RESLAR                | 066FS0011J : HOTEL RIBES     | 6                                |                    |                  | 0                                         | 🤊 🖰 🕑       |
|-------------------------|------------------------------|----------------------------------|--------------------|------------------|-------------------------------------------|-------------|
|                         | Fax                          | ENT/SERVICE/ACTIVITÉS DESCRIPTIF | ACCES LOCALISATION | TARIFS           | RÉSERVATION                               | MÉDIATHÈQUE |
| ±.                      | Mail<br>Portable             | +33 4 68 39 78 02                |                    | Profes Non re    | nneues<br>ssionnelles<br>enseigné         |             |
| Ť                       | Site web<br>Téléphone fixe   | info@hotel-ribes.com             |                    | Person<br>Profes | nnelles<br>ssionnelles<br><b>enseigné</b> |             |
| $\uparrow_{\downarrow}$ | URL Google+<br>URL Instagram | http://www.hotel-ribes.com       |                    | Person<br>Profes | nnelles<br>ssionnelles<br>enseigné        |             |
| † <sub>↓</sub>          | URL Twitter                  |                                  |                    | Person           | nnelles<br>ssionnelles                    |             |

#### A la fin de vos modifications :

| Tourinsoft                      | V5 - 20200306.1 × S Edit - Votre  | Information Touristic X | +                                                                        |                       | and the state barriers             |                    |                  |                       | _ 0 <u>_ ×</u>  |
|---------------------------------|-----------------------------------|-------------------------|--------------------------------------------------------------------------|-----------------------|------------------------------------|--------------------|------------------|-----------------------|-----------------|
| $\leftrightarrow \rightarrow c$ | occitanie-vit.tourinsoft.com/Gest | on/Edit/RESLAR066FS     | 0011J?langueId=fr-FR&isNewSes=False8                                     | lhost=occitanie-vi    | t.tourinsoft.com                   |                    |                  |                       | ☆ 👶 :           |
| Applications                    | s Ġ Google 📆 Tourinsoft v5.1 - 02 | 🊧 site pro Pyrenees     | 🎆 Tourisme Pyrénées 🖬 SUIVI SEF                                          | RVICE <b>t.</b> Teamw | ork adt siti 🗜 Home - CRT Occita 👯 | Fichiers - Dropbox | Class - ateforme | 🕲 Login - Votre Infor | Nouvel onglet » |
|                                 |                                   | MES INFORI              | ERER   ACTUS   OFFRES   MES CON<br>MATIONS<br>flez votre offre, n'oublic | NTACTS   MON C        | COMPTE   STATISTIQUES              | t quitter.         | SE DE DINIECTE   | æ ⊕<br>?              |                 |
|                                 |                                   | 66FS0011J : HOTEL F     | IBES (1)                                                                 |                       | C                                  | 98                 | Enregistrer et q | uitter                |                 |
|                                 |                                   | TION ACCUEIL            | EQUIPEMENT/SERVICE/ACTIVITÉS                                             | DESCRIPTIF            | ACCÈS LOCALISATION TARIF           | S RÉSERVATION      | MÉDIATHÈQUE      | >                     |                 |
|                                 | К ЕНТІГІСА Туре                   | TION ACCUEIL            | EQUIPEMENT/SERVICE/ACTIVITÉS                                             | DESCRIPTIF            | ACCÈS LOCALISATION TARIF           | S RÉSERVATION      | MÉDIATHÉQUE      | >                     |                 |

(en haut à droite de l'écran) ou « enregistrer » si vous souhaitez passer à une autre fiche mais souhaitez sauvegarder.

Ces opérations sont à répéter sur chacune des fiches proposées.

### Mettre à jour vos périodes et horaires d'ouverture et de fermeture :

Pour mettre à jour vos horaires, même processus, modification directe sur la cellule, suppression et ajout (+ en bas), afin de mettre à jour vos dates d'ouvertures ....

| Ouverture accueil | Oéplier tous les champs |          |    |
|-------------------|-------------------------|----------|----|
| Date début        |                         | Date fin |    |
| •                 | ۵                       | ٦        | 60 |
|                   | •                       |          |    |

Vous souhaitez ajouter **des ouvertures**, dans ce cas, vous cliquez sur le « plus » en bas du bloc ce qui vous permettra d'ajouter vos nouvelles données.

Vous souhaitez supprimer une ligne car les informations sont erronées ou n'ont plus lieu d'être, dans ce cas, vous cliquez sur la poubelle ayant pour action de supprimer cette information.

Attention ne pas supprimer vos données de l'année en cours !

Ajouter des horaires d'ouverture et fermeture ou des jours de fermeture : ajout des horaires (pour les restaurants, lieux de visites...) en ajoutant les jours de la semaine concernés et les jours de fermeture.

Ouvrir la flèche, un menu va se déplier :

| Ouverture accueil | C Déplier tous les champs |          |    |
|-------------------|---------------------------|----------|----|
| Date début        |                           | Date fin |    |
| <u>م</u>          | ۵                         |          | 00 |
|                   | e                         |          |    |

La ligne du haut permet d'insérer les horaires généraux puis les appliquer à toute la semaine. Ensuite de supprimer les horaires sur les jours de fermeture ou de modifier les jours où les horaires sont différents.

Enfin de notifier les jours de fermeture journée, matin, après midi ou soir en cochant sur la dernière colonne sur la ligne concernée

| m/tourinsoft/ir<br><mark>%</mark> site pro Pyre | ndex.aspx<br>2nees <mark>20</mark> Tourisn | ne Pyrénées | 🗅 SUIVI SERVICE t. Team | work adt siti <b>t.</b> Home - CR | T Occita 😻 Fichiers - Dropi | tox 🗞 Class - Plateforme 🕲 Login - Votre Infor |
|-------------------------------------------------|--------------------------------------------|-------------|-------------------------|-----------------------------------|-----------------------------|------------------------------------------------|
|                                                 |                                            |             |                         |                                   |                             | Isabelle TRO                                   |
| RRIEU 1                                         |                                            |             |                         |                                   | 5                           | 💾 Enregistrer et quitter 🧐 🔅 (                 |
|                                                 |                                            |             | Période 1               |                                   | Période 2                   | Jours fermés Tout cocher                       |
| F                                               | Horaires généraux                          | de          | à                       | de                                | à                           | Appliquer à toute le semaine                   |
| L                                               | Lundi                                      | de          | à                       | de                                | à                           |                                                |
| Ν                                               | Mardi                                      | de          | à                       | de                                | à                           |                                                |
| Ν                                               | Mercredi                                   | de          | à                       | de                                | à                           | Mardi                                          |
| J                                               | Jeudi                                      | de          | à                       | de                                | é                           | Mardi midi                                     |
| V                                               | Vendredi                                   | de          | à                       | de                                | à                           | Mardi après midi<br>Mardi soir                 |
| S                                               | Samedi                                     | de          | à                       | de                                | à                           |                                                |
| C                                               | Dimanche                                   | de          | à                       | de                                | à                           |                                                |
| 1                                               | Infos pratiques                            |             |                         |                                   |                             |                                                |
|                                                 | Complément d'infos accueil                 |             |                         |                                   |                             |                                                |
|                                                 | Jours d'ouverture                          |             |                         |                                   |                             |                                                |

Après avoir saisi les dates d'ouverture, pensez à cocher les éventuels jours de fermeture Pour les restaurants, musées.. pour lesquels les heures d'ouverture sont important, Remplir les horaires. Si les horaires différent d'une saison à l'autre, saisir une ligne par saison.

Pensez à valider en bas de la fenêtre avant de quitter.

### Mettre à jour vos tarifs :

Le principe est exactement le même que pour la mise à jour de vos horaires et ou jours d'ouverture et de fermeture.

| 10 X Aug                                                                                                    | and the product of the second                                                   | and the last filmed                                                                          |                          |                        |                          | _ 0 <b>_</b> X       |
|----------------------------------------------------------------------------------------------------|---------------------------------------------------------------------------------|----------------------------------------------------------------------------------------------|--------------------------|------------------------|--------------------------|----------------------|
| /tourinsoft/index.aspx                                                                                                    |                                                                                 |                                                                                              |                          |                        |                          | ☆ 😩 :                |
| site pro Pyrenees 🚧 Tourisme Pyrénées 🕻                                                                                                    | ⊐ SUIVI SERVICE 🕇 t. Team                                                       | work adt siti <b>t.</b> Home - CRT Occita                                                    | 😻 Fichiers - Dropbox 🔇 C | lass - Plateforme 🔇 Lo | gin - Votre Infor 🔇 Nouv | el onglet 🛛 »        |
|                                                                                                    |                                                                                 |                                                                                              |                          | <b></b>                | 2 🔀 A Isabel             | le TROCHAIN<br>CDT66 |
| RIEU i                                                                                                    |                                                                                 |                                                                                              | 5 💾 Enreg                | istrer 🗗 Enregist      | rrer et quitter          | •                    |
| Mode de païement                                                                                                    |                                                                                 |                                                                                              |                          |                        |                          |                      |
| American Expension     American Express     Drague est     Chèque estaurant     Chèque estaurant     Chèque setaurant     Chèque setaurant     Chèques Va     Diners Club     Diners Club     Mandats administratifs     Mandats information     Visa     Visa     Visa | able Chèqu<br>ncaires et Chèqu<br>cances Devis<br>V Euroca<br>ernationaux Manda | ngschlegues<br>e deljeuner<br>es cadeaux<br>s<br>rd - Mastercard<br>ts postaux<br>restaurant |                          |                        |                          |                      |
| Intitulé Tarifs                                                                                                    | Minimum Euro 2020 Ma                                                            | ximum Euro Minimum Euro 2021                                                                 | Maximum Euro 2021        | Complément tarifs 2020 | Complément tarif 2021    |                      |
| Chambre double                                                                                                    |                                                                                 |                                                                                              |                          |                        |                          |                      |
| Chambre quadruple                                                                                                    |                                                                                 |                                                                                              |                          |                        |                          |                      |
| 🕑 📬 Petit-déjeuner                                                                                                    |                                                                                 |                                                                                              |                          |                        |                          |                      |
| Chambre triple                                                                                                    |                                                                                 |                                                                                              |                          |                        |                          |                      |
| Oemi-pension / person                                                                                                    |                                                                                 |                                                                                              |                          |                        |                          |                      |
| Offres promotionnelles                                                                                                    |                                                                                 | •                                                                                            |                          |                        |                          |                      |

Vous désirez mettre à jour votre mode de paiement, il vous suffit de cocher les différents modes de paiements proposés par votre établissement.

Pour modifier un tarif présent dans la page et n'étant pas correct,

Si un nouveau tarif doit être créé, vous cliquerez sur le « plus » en bas de bloc,

Si un tarif doit être supprimé, cliquer sur la poubelle qui s'affiche quand vous vous positionnez sur la « poubelle »

Vous aurez à disposition une liste d'intitulés tarifs.

Ce sont les tarifs utilisés par votre Office de Tourisme ou votre ADT pour mettre en valeur vos offres, ils ne sont pas exhaustifs pour permettre une meilleure lisibilité par l'internaute.

Le but est qu'il ait à disposition **une fourchette de prix par type** de prestation (minimaxi) mais pas un détail complet de votre grille tarifaire.

### Nouveauté 2021 : le planning

A titre informatif, vous pouvez indiquer vos disponibilités directement sur votre fiche. Elles apparaitront quand un visiteur cliquera sur votre fiche pour avoir plus d'informations. Cela peut éviter des appels inutiles pour réserver une période déjà complète.

Il vous faudra aller dans l'onglet « réservation », et dans « planning » cliquer sur « ajouter des disponibilités »

| PLANNING DES DIS     | SPON | IIBIL | ITÉS |      |                  |       |        |                    |                  |       |      |       |                  |     |       |      |       |                  |     |      |                  |    |     |     |                  |       |      |       |     |        |    |
|----------------------|------|-------|------|------|------------------|-------|--------|--------------------|------------------|-------|------|-------|------------------|-----|-------|------|-------|------------------|-----|------|------------------|----|-----|-----|------------------|-------|------|-------|-----|--------|----|
| Capacité totale :    |      |       |      |      |                  |       |        |                    |                  |       |      |       |                  |     |       |      |       |                  |     |      |                  |    |     |     |                  |       |      |       |     |        |    |
| Non renseigné        |      | Dis   | spon | ible |                  | Peu d | e plac | es                 |                  | Comp  | olet |       | Fe               | rmé |       |      |       |                  |     |      |                  |    |     | (   | ) Mo             | ode j | ourn | alier | ОМо | de int | er |
|                      | 1.1  | n , m | ı, j |      | s <sub>I</sub> d |       | n , m  | j _ '              | v <sub>i</sub> s | , d , | ١,   | m , n | n <sub>i</sub> j | , v | , s , | d ,  | I , n | n <sub>I</sub> m | , j | v ,  | s <sub>i</sub> d | 11 | m I | m , | i <sub>I</sub> v | , s   | 1    | 1,1   | n   |        |    |
| Janvier              |      | 1     | 2    | 3    | 1 5              | 6     | 7 8    | 9 1                | 0 11             | 12    | 13   | 14 1  | 5 16             | 17  | 18    | 19   | 20 2  | 1 22             | 23  | 24   | 25 26            | 27 | 28  | 29  | 0 31             | 1     | Γ    |       |     |        |    |
| Février 🗖 🗖 🗖 🖉      |      |       |      |      | 1 2              | 3 4   | 1 5    | 6                  | 7 8              | 9     | 10   | 11 1  | 2 13             | 14  | 15    | 16   | 17 1  | 8 19             | 20  | 21   | 22 23            | 24 | 25  | 26  | 28               | 3 25  |      |       |     |        |    |
| Mars 📕 🔳 🔳           |      |       |      |      | 1                | 2     | 8 4    | 5 (                | 5 7              | 8     | 9    | 10 1  | 1 12             | 13  | 14    | 15   | 16 1  | 7 18             | 19  | 20   | 21 22            | 23 | 24  | 25  | 6 27             | 28    | 29   | 30 3  | 1   |        |    |
| Avril                |      | 1     | 2    | 3    | 4 5              | 6     | 7 8    | 9 1                | 0 11             | 12    | 13   | 14 1  | 5 16             | 17  | 18    | 19   | 20 2  | 1 22             | 23  | 24   | 25 26            | 27 | 28  | 29  | 0                | /     |      |       |     |        |    |
| Mai 🗖 🗖 🗖 🗖          |      |       |      | 1    | 2 3              |       | 5 6    | 78                 | 39               | 10    | 11   | 12 1  | 3 14             | 15  | 16    | 17   | 18 1  | 9 20             | 21  | 22   | 23 24            | 25 | 26  | 27  | 8                | 30    | 31   |       |     |        |    |
| Juin 🗖 🗖 🗖           | 1    | 2 3   | 4    | 5    | 67               | 8     | 10     | 11 1               | 2 13             | 14    | 15   | 16 1  | 7 18             | 19  | 20    | 21   | 22 2  | 3 24             | 25  | 26   | 27 28            | 29 | 30  |     | 1                |       |      |       |     |        |    |
| Juillet 💶 🔳 🔳        |      | 1     | 2    | 3    | 4 5              | 6     | 7 8    | 9 1                | 0 11             | 12    | 13   | 14 1  | 5 16             | 17  | 18    | 19   | 20 2  | 1 22             | 23  | 24   | 25 26            | 27 | 28  | 29  | 10               | 1     |      |       |     |        |    |
| Août                 |      |       |      |      | 1 2              | 3 1   |        | 6                  | 7 8              | 9     | 10   | 11 1  | 2 13             | 14  | 15    | 16   | 17 1  | 8 19             | 20  | 21   | 2 23             | 24 | 25  | 26  | 17 28            | 3 29  | 30   | 31    |     |        |    |
| Septembre <b>– E</b> |      | 1 2   | 3    | 4    | 56               | 7 8   | 3 9    | 10                 | 1 12             | 13    | 14   | 15 1  | 6 17             | 18  | 19    | 20 2 | 21 2  | 2 23             | 24  | 25   | 26 27            | 28 | 29  | 31  |                  |       |      | _     |     |        |    |
| Octobre              |      | _     | 1    | 2    | 3 4              | 5     | 5 7    | $\mathbf{\lambda}$ | 9 10             |       | 12   | 13 1  | 4 15             | 16  | 17    | 18   | 19 2  | 0 21             | 22  | 23   | 4 25             | 26 | 27  | 6   | 9 3(             | 31    |      |       |     |        |    |
| Novembre             |      |       |      |      | 1                | 21    | 3 4    | 5                  | 7                | 8     | 9    | 10 1  | 1 12             | 13  | 14    | 15   | 16 1  | 7 18             | 19  | 20 2 | 1 22             | 23 | 24  | 25  | 6 27             | 7 28  | 29   | 30    |     |        |    |
| Décembre             |      | 1 2   | 3    | 4    | 56               | 7     | 3 9    | 10 1               | 112              | 13    | 14   | 15 1  | 6 17             | 18  | 19    | 20   | 21 2  | 2 23             | 24  | 25   | 6 27             | 28 | 7   | 30  | 31               |       |      | _     |     |        |    |
|                      |      |       |      |      |                  |       |        |                    |                  |       |      |       |                  |     |       |      |       | _                |     |      |                  |    | 6   |     |                  | -     |      |       |     | _      |    |

Pour changer l'année cliquez sur la flèche.

Pour ajouter des disponibilités choisissez le mode journalier ou intervalle :

- Pour le mode journalier il faut cliquer plusieurs fois sur le jour jusqu'à trouver la couleur souhaitée.
- Pour le mode intervalle, il faut par exemple cliquer sur « disponible » puis sur le premier jour disponible, ensuite sur le dernier pour mettre toute la semaine ou le mois en vert. Pareil pour les autres couleurs.

### Vous vous retrouverez avec un tableau ressemblant à celui-ci :

| 1 | PLANNING DES DI      | SPC  | DNIE  | BIL   | ITÉ        | S          |        |        |        |      |      |       |      |     |       |        |         |      |            |               |      |       |      |     |      |       |      |       |      |      |      |     |                |                |     |     |       |      |      |      |      |       |       |      | ×  |
|---|----------------------|------|-------|-------|------------|------------|--------|--------|--------|------|------|-------|------|-----|-------|--------|---------|------|------------|---------------|------|-------|------|-----|------|-------|------|-------|------|------|------|-----|----------------|----------------|-----|-----|-------|------|------|------|------|-------|-------|------|----|
|   | Capacité totale :    |      |       |       |            |            |        |        |        |      |      |       |      |     |       |        |         |      |            |               |      |       |      |     |      |       |      |       |      |      |      |     |                |                |     |     |       |      |      |      |      |       |       |      |    |
|   | Non renseigné        |      |       | Dis   | <u>por</u> | nib        | le     |        |        | Pe   | u de | e pla | ace  | s   |       | С      | omp     | olet |            |               | Fe   | rmé   | 5    |     |      |       |      |       |      |      |      |     |                |                | 0 N | ٩od | le jo | ourr | alie | er 🗨 | ) Mo | ode   | inter | vall | le |
|   |                      | I    | m     | , m   | l j        | , <b>`</b> | v ,    | s      | d      | 1    | , m  | , п   | i ر  | i r | v ,   | s I    | d I     | L    | m          | , m           | jj   | , v   | s    | d   | 1    | 1 m   | m    | j     | v    | s    | d    | I.  | m <sub>1</sub> | т <sub>1</sub> | j   | v   | s     | d    | 1    | m    |      |       |       |      |    |
| 2 | Janvier              |      |       | 1     | 2          |            | 3      | 4      | 5      | 6    | 7    | 8     | 9    |     | 0     | 11     | 12      | 13   | 14         | 15            | 16   | 17    | 18   | 19  | 20   | 21    | 22   | 23    | 24   | 25   | 26   | 27  | 28             | 29             | 30  | 31  | _     |      |      |      |      |       |       |      |    |
| 0 | Février              |      |       |       |            |            |        | 1      | 2      | 3    | 4    | 5     | 6    |     | 7     | 8      | 9       | 10   | 11         | 12            | 13   | 14    | 15   | 16  | 17   | 18    | 19   | 20    | 21   | 22   | 23   | 24  | 25             | 26             | 27  | 28  | 29    |      |      |      |      |       |       |      |    |
| 2 | Mars Avril           |      |       |       | 2          |            | 2      | 4      | 1      | 2    | 3    | 4     |      |     |       |        | 8<br>12 | 9    | 10         | 11            | 12   | 13    | 14   | 15  | 16   | 1/    | 18   | 19    | 20   | 21   | 22   | 23  | 24             | <b>2</b> 5     | 20  | 2/  | 28    | 29   | 30   | 31   |      |       |       |      |    |
| 0 | Avni                 |      |       | -     | 2          |            | 1      | 4      | 3      | 4    | Ś    | 6     |      |     |       | 0      | 10      | 11   | 14         | 13            | 14   | 17    | 10   | 19  | 18   | 10    | 20   | 21    | 24   | 25   | 20   | 27  | 20             | 29             | 28  | 29  | 30    | 31   |      |      |      |       |       |      |    |
|   | luin <b>an a</b>     |      | 2     | 3     | 4          |            | -<br>- | 2<br>6 | ז<br>ז | 4    |      |       |      |     |       | 2      | 14      | 15   | 16         | 17            | 19   | 10    | 20   | 21  | 10   | 19    | 20   | 21    | 22   | 23   | 24   | 23  | 30             | 27             | 20  | 29  | 30    | 31   |      |      |      |       |       |      |    |
|   | Juillet              | -    | ~     | 1     | 2          |            | 3      | 4      | 5      | 6    | 7    |       |      |     |       |        | 12      | 13   | 14         | 15            | 16   | 17    | 18   | 19  | 20   | 23    | 27   | 23    | 20   | 25   | 26   | 27  | 28             | 29             | 30  | 31  |       |      |      |      |      |       |       |      |    |
|   | Août                 |      |       | -     |            |            |        | 1      | 2      | 3    | 4    | 5     |      |     | 7     | 8      | 9       | 10   | 11         | 12            | 13   | 14    | 15   | 16  | 17   | 18    | 19   | 20    | 21   | 22   | 23   | 24  | 25             | 26             | 27  | 28  | 29    | 30   | 31   |      |      |       |       |      |    |
|   | Septembre            |      | 1     | 2     | 3          | 4          | 4      | 5      | 6      | 7    | 8    | 9     |      | 0 1 |       | 2      | 13      | 14   | 15         | 16            | 17   | 18    | 19   | 20  | 21   | 22    | 23   | 24    | 25   | 26   | 27   | 28  | 29             | 30             |     |     |       |      |      |      |      |       |       |      |    |
|   | Octobre              |      |       |       | 1          | 2          | 2      | 3      | 4      | 5    | 6    | 7     | 8    | 3   | 9     | 10     | 11      | 12   | 13         | 14            | 15   | 16    | 17   | 18  | 19   | 20    | 21   | 22    | 23   | 24   | 25   | 26  | 27             | 28             | 29  | 30  | 31    |      |      |      |      |       |       |      |    |
|   | Novembre <b>E E</b>  |      |       |       |            |            |        |        | 1      | 2    | 3    | 4     |      |     | 6     | 7      | 8       | 9    | 10         | 11            | 12   | 13    | 14   | 15  | 16   | 17    | 18   | 19    | 20   | 21   | 22   | 23  | 24             | 25             | 26  | 27  | 28    | 29   | 30   |      |      |       |       |      |    |
|   | Décembre 🗖 🗖 🗖       |      | 1     | 2     | 3          | 4          | 4      | 5      | 6      | 7    | 8    | 9     | 1    | 0 1 | 1     | 12     | 13      | 14   | 15         | 16            | 17   | 18    | 19   | 20  | 21   | 22    | 23   | 24    | 25   | 26   | 27   | 28  | 29             | 30             | 31  |     |       |      |      |      |      |       |       |      |    |
|   |                      |      |       |       |            |            |        |        |        |      |      |       |      |     |       |        |         |      |            |               |      |       |      |     |      |       |      |       |      |      |      |     |                |                |     |     |       |      |      |      |      |       |       |      |    |
|   | ebegue elie sus un i |      |       |       |            |            | abr    |        | orl    | 16to | t de |       | diar |     | :Lili | +.A. I | 2011    | r of | foo        | tor           |      | idor  |      | tun | Atol | tàn   | luci | 0.000 | iou  | -    |      |     |                |                |     |     |       |      |      |      |      |       |       |      |    |
| c | noisissez le mode in | terv | /alle | , cli | que        | ZS         | ur     | un     | éta    | t da | ins  | a lé  | iger | nde | ets   | séle   | ctio    | nne  | ec<br>BZ V | ICEI<br>IOS I | date | es de | e dé | but | et d | e fir | nd'i | nter  | vall | e en | cliq | uan | t de           | ssu            | 5.  |     |       |      |      |      |      |       |       |      |    |
|   |                      |      |       |       |            |            |        |        |        |      |      |       | -    |     |       |        |         |      |            |               |      |       |      |     |      |       |      |       |      |      |      |     |                |                |     |     |       |      |      |      |      |       |       |      |    |
|   |                      |      |       |       |            |            |        |        |        |      |      |       |      |     |       |        |         |      |            |               |      |       |      |     |      |       |      |       |      |      |      |     |                |                |     |     |       |      |      |      |      | Valie | or    |      |    |
|   |                      |      |       |       |            |            |        |        |        |      |      |       |      |     |       |        |         |      |            |               |      |       |      |     |      |       |      |       |      |      |      |     |                |                | _   | _   | _     | _    | _    | ≻    |      | valic | CI    |      |    |

### N'oubliez pas de valider, et d'enregistrer les modifications !

Pour que ce planning ait une utilité, il faut le mettre à jour régulièrement, dès le changement de disponibilité.

**Mes contacts** : Pour plus d'information, contactez Cheyenne BUFFET : **cbuffet@argeles-sur-mer.com**